## 南充市西门子中国(授权)一级代理商-西门子选型-西门子技术支持-西门子维修服务

| 产品名称 | 南充市西门子中国(授权)一级代理商-<br>西门子选型-西门子技术支持-西门子维修服务       |
|------|---------------------------------------------------|
| 公司名称 | 湖南西控自动化设备有限公司                                     |
| 价格   | .00/件                                             |
| 规格参数 |                                                   |
| 公司地址 | 中国(湖南)自由贸易试验区长沙片区开元东路<br>1306号开阳智能制造产业园(一期)4#栋301 |
| 联系电话 | 15344432716 15386422716                           |

## 产品详情

二、PLCSIM的精简视图与项目视图

图6的界面,叫做精简视图,此时,可以正常对PLC进行仿真,启动停止,监视指示灯状态。如果需要使 用一些gaoji功能,例如对I点进行设置,序列功能,事件触发,则需要转至项目视图,如图7所示。图7 精简视图与项目视图 在精简视图左键点击该按钮即切换到项目视图 在项目视图中左键点击该新建按 钮,会在项目视图中新建仿真文件,产生仿真视图左边的项目树:SIM表格、序列、事件表等 如果希 望从项目视图返回精简视图,可以左键点击该按钮说明1.在PLCSIM V13SP1或者PLCSIM V13SP2中,必须 切换到项目视图,新建仿真文件,仿真功能才可以使用,PLCSIMV14以后,可以在精简视图、项目视图 ,新建或者不新建仿真文件,都可以使用仿真功能。 三、PLCSIM项目视图的功能设备视图

如图8所示,可以打开PLCSIM项目视图中的设备视图,在这里可以直观的对CPU主机架模块以及PROFIB US DP/PROFINETIO/AS-

i的分布式IO给定DI和AI点,显示DQ以及AQ结果。每次只能显示一个模块的所有IO。 图8 PLCSIM的设备视图 左边项目树,展开PLC,双击"设备组态",打开右边的设备视图 在这里选择机 架,默认是PLC主机架 在这里选择需要查看或修改的IO模块 在DI/AI给定设置值 DQ/AQ显示运算结 果

SIM表格

如图9所示,可以打开PLCSIM项目视图的SIM表格,在这里可以对PLC的全局变量进行修改监视,与PLC 的监控表不同的是,SIM表格不可以监视修改DTL、字符串等复杂数据类型,但是可以对DI、AI进行修 改监视,并且还有一些和PLC监控表不同的地方,见下方说明。 图9 SIM表格 展开SIM表格,可以看到,点击"添加新的SIM表格",可以新建更多的SIM表格。 PLCSIM V16以后支持的功能,点击"浏览",可以导入PLC的变量表及监控表。 点击"SIM 表格\_x"可以在右 边工作区打开指定的SIM表格。 添加变量名称或juedui地址,注意不支持DTL、字符串等PLC监控表支 持的数据类型。 可以修改变量显示的数据格式。 可以执行单个变量的修改,同时显示每个变量的实 如果变量是Bool类型,或者是非优化的Byte类型时,这里可以设置显示变量中单个位的状态。 际值。 如果希望几个变量同时修改,需要在需要同时修改的变量这里设置值,然后激活后面的"—"。 在 处修改打钩完毕后,点击该按钮可以同时修改。 该SIM表格默认只能修改DI、AI的变量,如果需要修 改其他变量需要点击该按钮。PLCSIMV15以后支持的功能,当选中的变量的显示格式是布尔型、十六进 制、八进制、DEC、DEC+/-、浮点数时,在这里会显示该控制视图。如果是布尔型,则是一个瞬动按钮 ;如果是十六进制、八进制、DEC、DEC+/-,则会是图中所示的滑块,取值范围取决于数据类型,例如 Int类型,选择DEC+/-是从-32768~32767;如果是浮点数,则也会是图中所示的滑块,取值范围为0.0~1.0

如图10所示,可以打开PLCSIM项目视图的序列功能,对PLC全局变量根据时间序列进行值的给定。 图 10 序列 展开序列,可以看到,点击"添加新序列",可以新建更多的序列。 点击"序列 x"可以在 右边工作打开指定的序列。 添加变量名称或juedui地址。如果该变量为优化块变量,要求该变量必须使 能"可从HMI/OPCUA访问",并且不支持片段访问;如果该变量为juedui地址访问,则没有上述要求。 可以修改变量显示的数据格式。 可以设置将变量设为值,还是特殊的对DI点设置以脉冲输入的设为频 设定的值或者频率。 设置时间的格式或单位,可以设置毫秒、秒、分钟、hh:mm:ss.ms。 率。 设置 该步的起始时间与结束时间,以图中第2行为例,第2行这一步前的时间为该步的起始时间,1.5s,第3行 这一步前的时间为该步的起始时间也是上一步的结束时间,3s,所以第2行这一步总的执行时间是3-1.5=1. 可以设置某步禁用或重新启用。 选中该步并点击 处的禁用步,则为禁用状态。点击该按钮可 5s。 以使整个序列往复执行。往复执行的序列则显示"重复序列", 否则显示"停止序列"。启动序列、暂 停序列、停止序列。当前正在执行的步。当前步的执行时间,括号内为第几次的重复。可以设置步为立 即启动或触发条件,如图11所示。图11触发变量 设置触发变量,支持的数据类型包括位变量、位序 列、整数、浮点数。只支持符号寻址的变量,并且必须使该变量使能"可从HMI/OPCUA访问"。 设置触 发事件,位变量支持"=True"和"=False",位序列和整数支持"=值"、"<>值",浮点数支持">值"、"<值"。 设置比较值。 点击确认按钮。 Zui终的触发条件。

事件

PLCSIMV16增加新功能,事件激活测试。可以通过模拟一个事件,测试程序中的诊断功能是否生效。如 图12所示,以机架故障为例。图12事件设置 展开事件表,可以看到,点击"添加新事件",可以新 建更多的事件。 点击"事件表\_x"可以在右边工作区打开指定的事件。 选择需要模拟的事件,可以 选择拔出或插入模块、机架或站故障、硬件中断、诊断错误中断。图中选择机架或站故障。 根据不同 的事件设置故障影响的设备的硬件标识符。图中为IO\_device\_1~IODevice这个IO设备。 设置事件是故障 还是错误返回。 选中需要激活的事件。 激活该事件,激活后,如图13所示,IO设备报故障,如果有 诊断指令或者OB86中编写程序,可以读取相关错误信息。